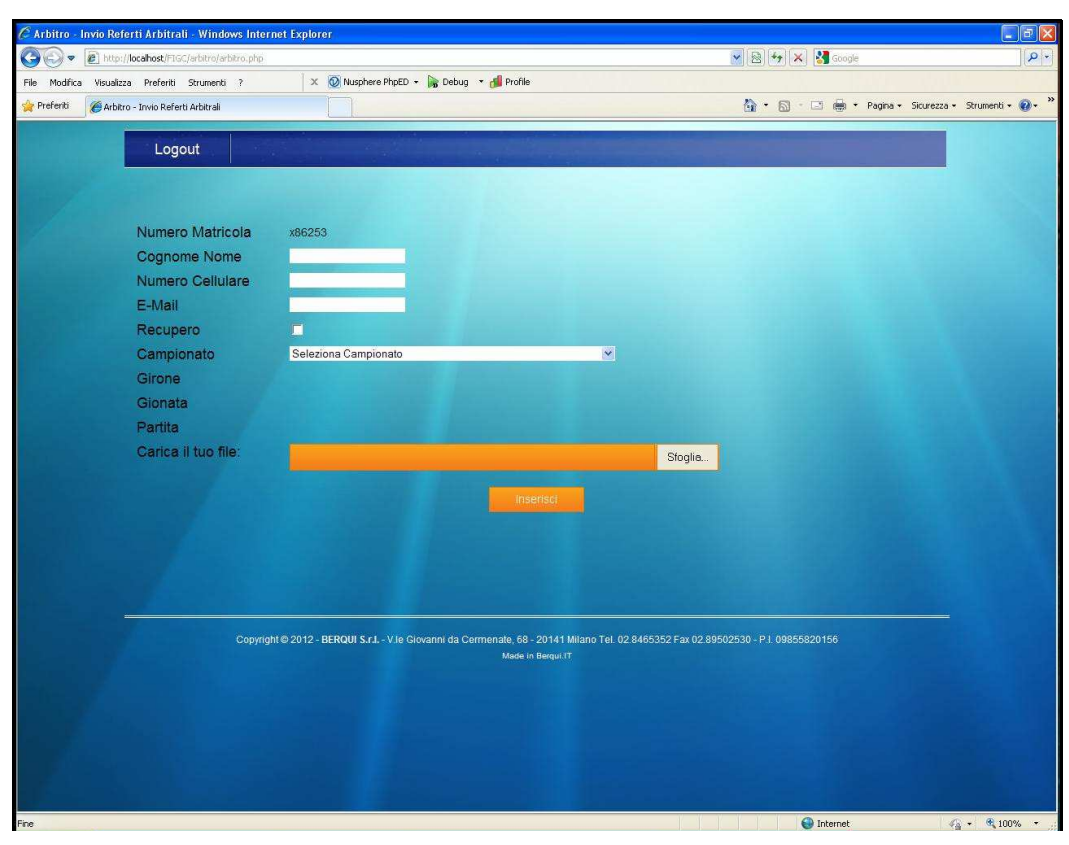

Slide 1 Text Captions: Press Tab key

| CArbitro - Invio Ref    | ferti Arbitrali - Windows Inter      | rnet Explorer                                                                                                  |                                                                    |                                     |                     |
|-------------------------|--------------------------------------|----------------------------------------------------------------------------------------------------|--------------------------------------------------------------------|-------------------------------------|---------------------|
| 🗿 🕞 💌 🖻 http:           | //localhost/FIGC/arbitro/arbitro.php |                                                                                                    |                                                                    | 💌 😫 🦘 🔀 Google                      | <b>ب</b> عر         |
| File Modifica Visualiz: | za Preferiti Strumenti ?             | 🗙 👰 Nusphere PhpED 👻 🍙 D                                                                                       | ebug 🔻 ᆌ Profile                                                   |                                     |                     |
| 🚖 Preferiti 🏾 🏉 Arbiti  | ro - Invio Referti Arbitrali         |                                                                                                    |                                                                    | 🏠 • 🔂 - 🖃 🌐 • Pagina • Sicurezza    | • Strumenti • 🔞 • 🎽 |
|                         | The second second second             |                                                                                                    |                                                                    |                                     |                     |
|                         | Logout                               | the second second second second second second second second second second second second second second second s |                                                                    |                                     |                     |
|                         |                                      |                                                                                                    |                                                                    |                                     |                     |
|                         |                                      |                                                                                                    |                                                                    |                                     |                     |
|                         | Numero Matricola                     | x86253                                                                                                    |                                                                    |                                     |                     |
|                         | Cognome Nome                         | Rossi Mario                                                                                                    |                                                                    |                                     |                     |
|                         | Numero Cellulare                     |                                                                                                    |                                                                    |                                     |                     |
|                         | E-Mail                               |                                                                                                    |                                                                    |                                     |                     |
|                         | Recupero                             |                                                                                                    |                                                                    |                                     |                     |
|                         | Campionato                           | Seleziona Campionato                                                                                           | ×                                                                  |                                     |                     |
|                         | Girone                               |                                                                                                    |                                                                    |                                     |                     |
|                         | Gionata                              |                                                                                                    |                                                                    |                                     |                     |
|                         | Partita                              |                                                                                                    |                                                                    |                                     |                     |
|                         | Carica il tuo file:                  |                                                                                                    |                                                                    | Sfoglia                             |                     |
|                         |                                      |                                                                                                    |                                                                    |                                     |                     |
|                         |                                      |                                                                                                    | Inserisci                                                          |                                     |                     |
|                         |                                      |                                                                                                    |                                                                    |                                     |                     |
|                         |                                      |                                                                                                    |                                                                    |                                     |                     |
|                         |                                      |                                                                                                    |                                                                    |                                     |                     |
|                         |                                      |                                                                                                    |                                                                    |                                     |                     |
|                         |                                      |                                                                                                    |                                                                    |                                     |                     |
|                         | Сорупе                               | ht © 2012 - BERQUI S.r.I Vile Glovanni                                                                         | da Cermenate, 68 - 20141 Milano Tél. 02.84653<br>Made in Bergui IT | 52 Fax 02 89502530 - P1 09855820156 |                     |
|                         |                                      |                                                                                                    |                                                                    |                                     |                     |
|                         |                                      |                                                                                                    |                                                                    |                                     |                     |
|                         |                                      |                                                                                                    |                                                                    |                                     |                     |
|                         |                                      |                                                                                                    |                                                                    |                                     |                     |
|                         |                                      |                                                                                                    |                                                                    |                                     |                     |
|                         |                                      |                                                                                                    |                                                                    |                                     |                     |
| ine.                    |                                      |                                                                                                    |                                                                    | O Talunat                           | 0 A 1009/ -         |

Slide 2 Text Captions: Press Tab key

| 🦉 Arbitro - Invio Ref  | ierti Arbitrali - Windows Inter                                                                                          | net Explorer                          |                                                        |                            |                        |                             |
|------------------------|----------------------------------------------------------------------------------------------------|---------------------------------------|--------------------------------------------------------|----------------------------|------------------------|-----------------------------|
| 00 - E http:           | //locahost/FIGC/arbitro/arbitro.php                                                                                      |                                       |                                                        |                            | 💌 🗟 🚧 🗙 🚼 Google       | [+ ۹]                       |
| File Modifica Visualiz | za Preferiti Strumenti ?                                                                                                 | 🗙 🙋 Nusphere PhpED 👻 🍺                | Debug 🔻 뤩 Profile                                      |                            |                        |                             |
| 👷 Preferiti 🏾 🏉 Arbit  | ro - Invio Referti Arbitrali                                                                                             |                                       |                                                        |                            | 🚹 • 🔂 · 🖂 🖶 • Pagina • | Sicurezza • Strumenti • 🕢 * |
|                        | Logout                                                                                                    |                                       |                                                        |                            |                        |                             |
|                        | Numero Matricola<br>Cognome Nome<br>Numero Cellulare<br>E-Mail<br>Recupero<br>Campionato<br>Girone<br>Gionata<br>Partita | x86253<br>Rossi Mario<br>335123456    |                                                        | ×                          |                        |                             |
|                        | Carica il tuo file:                                                                                                    |                                       |                                                        | Stoplia                    |                        |                             |
|                        |                                                                                                    |                                       | Insensci                                               |                            |                        |                             |
|                        | Copying                                                                                                    | ht©2012 - BERQUI S.r.L - V.le Giovanr | hi da Cermenate, 58 - 20141 Milan<br>Mude in Bergui IT | Tel. 02.8465352 Fax 02.899 |                        |                             |
|                        |                                                                                                    |                                       |                                                        |                            |                        | C - 8 100% -                |

| 🦉 Arbitro - Invio Referti Arbitrali - Windows Inte          | rnet Explorer                                                                                                    |                                                                              |                   |
|-------------------------------------------------------------|----------------------------------------------------------------------------------------------------|------------------------------------------------------------------------------|-------------------|
| 😋 🕞 💌 🔊 http://locahost/FIGC/arbitro/arbitro.php            |                                                                                                    | 💌 🗟 😽 🗶 👪 Google                                                             | [P]               |
| File Modifica Visualizza Preferiti Strumenti ?              | 🗙 👰 Nusphere PhpED 🔹 🍞 Debug 🔹 d Profile                                                                                                    |                                                                              |                   |
| 🚖 Preferiti 🌾 Arbitro - Invio Referti Arbitrali             |                                                                                                    | 🧌 + 🔝 - 🖃 👼 + Pagina + Sicurezza -                                           | Strumenti • 🔞 • 🂙 |
| File Modifice Visualizza Preferiti Strumenti ?<br>Preferiti | X86253<br>Rossi Mario<br>335123456<br>mario rossi@ibero.it<br>Seleziona Campionato<br>Seleziona Campionato<br>Seleziona Campionato<br>Seleziona Campionato<br>EOCELLENZA prod<br>PROMOZIONIE<br>PROMOZIONIE<br>SELEZIONIE<br>CALCIO A CINQUE ESERIE O<br>CALCIO A CINQUE ESERIE D<br>CALCIO A CINQUE ESERIE D<br>CAL | 2ANI<br>GUAZZELL                                                             | Strumenti • 🖗 •   |
| Сорул                                                       | ght © 2012 - BERQUI S.r.I Vie Giovanni da Cermenate, 68:<br>Made ir                                                                                                    | -20141 Milano Tel. 02 8465352 Fax 02 89502530 - Р.1. 09855820156<br>Векум IT |                   |
| Fine                                                        |                                                                                                    | 😜 Internet 🧳                                                                 | 🛓 + 🔍 100% -      |

Slide 4 Text Captions: Selezionare il Campionato

| 🖉 Arbitro - Invio Referti   | i Arbitrali - Windows Interi                                                                                                    | net Explorer                                                        |                                |                                |                         |
|-----------------------------|----------------------------------------------------------------------------------------------------|---------------------------------------------------------------------|--------------------------------|--------------------------------|-------------------------|
| 🔆 🖉 💌 🔊                     | calhost/FIGC/arbitro/arbitro.php?C                                                                                                    | amp=EC_ECCELLENZA prodbNC=Rossi Mario8/te=3351234568/em=mario.rossi | plibero, t                     | 💌 🗟 😽 🗙 🚮 Google               | - ٩                     |
| File Modifica Visualizza    | Preferiti Strumenti ?                                                                                                    | 🗴 👰 Nusphere PhpED 👻 ≽ Debug 👻 🍰 Profile                            |                                |                                |                         |
| 🚖 Preferiti 🏾 🍘 Arbitro - 1 | Invio Referti Arbitrali                                                                                                    |                                                                     |                                | 🚯 • 🔝 - 🖂 👼 • Pagina • Sicure: | zza • Strumenti • 🔞 • 🎽 |
|                             | and the second second se |                                                                     |                                |                                |                         |
|                             | Logout                                                                                                    | the state of the state of the state of the                          |                                |                                |                         |
|                             |                                                                                                    |                                                                     |                                |                                |                         |
|                             |                                                                                                    |                                                                     |                                |                                |                         |
| ľ                           | Numero Matricola                                                                                                    | x86253                                                              |                                |                                |                         |
| (                           | Cognome Nome                                                                                                    | Rossi Mario                                                         |                                |                                |                         |
| 1                           | Numero Cellulare                                                                                                    | 335123456                                                           |                                |                                |                         |
| E                           | E-Mail                                                                                                    | mario.rossi@libero.it                                               |                                |                                |                         |
|                             | Recupero                                                                                                    |                                                                     |                                |                                |                         |
|                             | Campionato                                                                                                    | ECCELLENZA prod                                                     | ~                              |                                |                         |
| 0                           | Girone                                                                                                    | Seleziona Girone 💌                                                  |                                |                                |                         |
|                             | Gionata                                                                                                    |                                                                     |                                |                                |                         |
| F                           | Partita                                                                                                    |                                                                     |                                |                                |                         |
| ho                          | Carica il tuo file:                                                                                                    |                                                                     | Sfoglia                        |                                |                         |
|                             |                                                                                                    | and the second second second                                        |                                |                                |                         |
|                             |                                                                                                    |                                                                     |                                |                                |                         |
|                             |                                                                                                    |                                                                     |                                |                                |                         |
|                             |                                                                                                    |                                                                     |                                |                                |                         |
|                             |                                                                                                    |                                                                     |                                |                                |                         |
|                             |                                                                                                    |                                                                     |                                |                                |                         |
|                             | Copyrigt                                                                                                    | nt © 2012 - BERQUI S.r.I V.Ie Giovanni da Cermenate, 68 - 20141 Mil | ano Tel. 02 8465352 Fax 02 895 |                                |                         |
|                             |                                                                                                    | Made in Berqui.IT                                                   |                                |                                |                         |
|                             |                                                                                                    |                                                                     |                                |                                |                         |
|                             |                                                                                                    |                                                                     |                                |                                |                         |
|                             |                                                                                                    |                                                                     |                                |                                |                         |
|                             |                                                                                                    |                                                                     |                                |                                |                         |
|                             |                                                                                                    |                                                                     |                                |                                |                         |
|                             |                                                                                                    |                                                                     |                                |                                |                         |

| 🖉 Arbitro - Invio R | Referti Arbitrali - Windows Inter          | rnet Explorer                                                                                                  |                                                                                                    |                                                                                                    |                              |
|---------------------|--------------------------------------------|----------------------------------------------------------------------------------------------------|----------------------------------------------------------------------------------------------------|----------------------------------------------------------------------------------------------------|------------------------------|
| GO - Eh             | .tp://localhost/FIGC/arbitro/arbitro.php?/ | Camp=EC_ECCELLENZA prod8NC=Rossi Mario8ite=335123                                                              | 14566em=mario.rossiΦlibero.it                                                                                  | 💌 😣 🤧 🗙 👪 Google                                                                                                    | + 9                          |
| File Modifica Visu  | alizza Preferiti Strumenti ?               | 🗙 👰 Nusphere PhpED 👻 🍺 Debug 💌 👌                                                                               | Profile                                                                                                    |                                                                                                    |                              |
| 🚖 Preferiti 🏾 🏀 Ar  | bitro - Invio Referti Arbitrali            |                                                                                                    |                                                                                                    | 🚹 • 🔂 · 🖾 🖶 • Pagina • S                                                                                                    | icurezza • Strumenti • 🔞 • 🂙 |
|                     |                                            |                                                                                                    |                                                                                                    | And in case of the local division of the local division of the loc |                              |
|                     | Logout                                     | the second second second second second second second second second second second second second second second s | the second second second second second second second second second second second second second second second s |                                                                                                    |                              |
|                     |                                            |                                                                                                    |                                                                                                    |                                                                                                    |                              |
|                     |                                            |                                                                                                    |                                                                                                    |                                                                                                    |                              |
|                     | Numero Matricola                           | x86253                                                                                                    |                                                                                                    |                                                                                                    |                              |
|                     | Cognome Nome                               | Rossi Mario                                                                                                    |                                                                                                    |                                                                                                    |                              |
|                     | Numero Cellulare                           | 335123456                                                                                                    |                                                                                                    |                                                                                                    |                              |
|                     | E-Mail                                     | mario.rossi@libero.it                                                                                          |                                                                                                    |                                                                                                    |                              |
|                     | Recupero                                   |                                                                                                    |                                                                                                    |                                                                                                    |                              |
|                     | Campionato                                 | ECCELLENZA prod                                                                                                | ×                                                                                                    |                                                                                                    |                              |
|                     | Girone                                     | Seleziona Girone 😪                                                                                             |                                                                                                    |                                                                                                    |                              |
|                     | Gionata                                    |                                                                                                    |                                                                                                    |                                                                                                    |                              |
|                     | Partita                                    |                                                                                                    |                                                                                                    |                                                                                                    |                              |
|                     | Carica il tuo file:                        |                                                                                                    | Stoglia                                                                                                    |                                                                                                    |                              |
|                     |                                            | and the second second second                                                                                   |                                                                                                    |                                                                                                    |                              |
|                     |                                            |                                                                                                    |                                                                                                    |                                                                                                    |                              |
|                     |                                            |                                                                                                    |                                                                                                    |                                                                                                    |                              |
|                     |                                            |                                                                                                    |                                                                                                    |                                                                                                    |                              |
|                     |                                            |                                                                                                    |                                                                                                    |                                                                                                    |                              |
|                     |                                            |                                                                                                    |                                                                                                    |                                                                                                    |                              |
|                     | Copyrig                                    | ght © 2012 - BERQUI S.r.I V.le Giovanni da Cermen                                                              | ate, 68 - 20141 Milano Tel. 02 8465352 Fax 02.89                                                               | 502530 - P.I. 09855820156                                                                                                    |                              |
|                     |                                            |                                                                                                    | Made in Bergui.IT                                                                                              |                                                                                                    |                              |
|                     |                                            |                                                                                                    |                                                                                                    |                                                                                                    |                              |
|                     |                                            |                                                                                                    |                                                                                                    |                                                                                                    |                              |
|                     |                                            |                                                                                                    |                                                                                                    |                                                                                                    |                              |
|                     |                                            |                                                                                                    |                                                                                                    |                                                                                                    |                              |
|                     |                                            |                                                                                                    |                                                                                                    |                                                                                                    |                              |
|                     |                                            |                                                                                                    |                                                                                                    |                                                                                                    |                              |

Slide 6 Text Captions: Compare l'elenco dei gironi

| C Arbitro - II | nvio Referti Arbitrali - Windows Inter    | net Explorer                                                                                                    |                                                                                                    |                             |
|----------------|-------------------------------------------|----------------------------------------------------------------------------------------------------|----------------------------------------------------------------------------------------------------|-----------------------------|
| 00 - 1         | http://locahost/FIGC/arbitro/arbitro.php? | amp=EC_ECCELLENZA prod8NC=Rossi Mario8ite=3351234568æm=mario.rossi@lb                                           | ero.it 💌 😒 🚧 🔀 Google                                                                                                    | ][ <b>9</b> ]-]             |
| File Modifica  | Visualizza Preferiti Strumenti ?          | 🗴 👰 Nusphere PhpED 🔸 🍺 Debug 🔻 🍰 Profile                                                                        |                                                                                                    |                             |
| 🙀 Preferiti    | 🍘 Arbitro - Invio Referti Arbitrali       |                                                                                                    | 🟠 • 🖾 - 🖃 👼 • Pagina • Si                                                                                                    | curezza • Strumenti • 🔞 • 🂙 |
|                |                                           |                                                                                                    |                                                                                                    |                             |
|                | Logout                                    | the second second second second second second second second second second second second second second second s  | and the second second sec |                             |
|                |                                           |                                                                                                    |                                                                                                    |                             |
|                |                                           |                                                                                                    |                                                                                                    |                             |
|                | Numero Matricola                          | x86253                                                                                                    |                                                                                                    |                             |
|                | Cognome Nome                              | Rossi Mario                                                                                                    |                                                                                                    |                             |
|                | Numero Cellulare                          | 335123456                                                                                                    |                                                                                                    |                             |
|                | E-Mail                                    | mario.rossi@libero.it                                                                                           |                                                                                                    |                             |
|                | Recupero                                  |                                                                                                    |                                                                                                    |                             |
|                | Campionato                                | ECCELLENZA prod                                                                                                 |                                                                                                    |                             |
|                | Girone                                    | Seleziona Girone                                                                                                |                                                                                                    |                             |
|                | Gionata                                   | A<br>B                                                                                                    |                                                                                                    |                             |
|                | Partita                                   |                                                                                                    |                                                                                                    |                             |
|                | Carica il tuo file:                       |                                                                                                    | Sfoglia                                                                                                    |                             |
|                |                                           | A CONTRACTOR OF A CONTRACTOR OF A CONTRACTOR OF A CONTRACTOR OF A CONTRACTOR OF A CONTRACTOR OF A CONTRACTOR OF |                                                                                                    |                             |
|                |                                           |                                                                                                    |                                                                                                    |                             |
|                |                                           |                                                                                                    |                                                                                                    |                             |
|                |                                           |                                                                                                    |                                                                                                    |                             |
|                |                                           |                                                                                                    |                                                                                                    |                             |
|                |                                           |                                                                                                    |                                                                                                    |                             |
|                | Соругід                                   | ht © 2012 - BERQUI S.r.I V.le Giovanni da Cermenate, 68 - 20141 Milano                                          | Tel. 02.8465352 Fax 02.89502530 - P.I. 09855820156                                                                                                    |                             |
|                |                                           | Made in Bergui.IT                                                                                               |                                                                                                    |                             |
|                |                                           |                                                                                                    |                                                                                                    |                             |
|                |                                           |                                                                                                    |                                                                                                    |                             |
|                |                                           |                                                                                                    |                                                                                                    |                             |
|                |                                           |                                                                                                    |                                                                                                    |                             |
|                |                                           |                                                                                                    |                                                                                                    |                             |
| Eine -         |                                           |                                                                                                    |                                                                                                    | C - 8 1000 -                |

Slide 7 Text Captions: Selezionare il girone

| C Arbitro - I | Invio Referti Arbitrali - Windows Inter        | net Explorer                                                                                                   |                                                                                                    |                           |                             |
|---------------|------------------------------------------------|----------------------------------------------------------------------------------------------------|----------------------------------------------------------------------------------------------------|---------------------------|-----------------------------|
| •30           | 100 http://locahost/FIGC/arbitro/arbitro.php?G | amp=EC_ECCELLENZA prod8Gir=A8/NC=Rossi Mark@be=3351234568em=m                                                  | ario.rossi@lbero.it                                                                                             | 💌 🙉 😽 🗙 🚼 Google          | [P +]                       |
| File Modifica | Visualizza Preferiti Strumenti ?               | 🗴 👰 Nusphere PhpED + 🍃 Debug 🔹 🍰 Profile                                                                       |                                                                                                    |                           |                             |
| 🚖 Preferiti   | 🖉 Arbitro - Invio Referti Arbitrali            |                                                                                                    |                                                                                                    | 🚹 • 🔂 · 🖾 🖷 • Pagina • Si | curezza • Strumenti • 🕢 • 🎽 |
|               |                                                |                                                                                                    |                                                                                                    |                           |                             |
|               | Logout                                         | the state of the second second second second second second second second second second second second second se | in the second second second second second second second second second second second second second second second |                           |                             |
|               |                                                |                                                                                                    |                                                                                                    |                           |                             |
|               |                                                |                                                                                                    |                                                                                                    |                           |                             |
|               | Numero Matricola                               | x86253                                                                                                    |                                                                                                    |                           |                             |
|               | Cognome Nome                                   | Rossi Mario                                                                                                    |                                                                                                    |                           |                             |
|               | Numero Cellulare                               | 335123456                                                                                                    |                                                                                                    |                           |                             |
|               | E-Mail                                         | mario.rossi@libero.it                                                                                          |                                                                                                    |                           |                             |
|               | Recupero                                       |                                                                                                    |                                                                                                    |                           |                             |
|               | Campionato                                     | ECCELLENZA prod                                                                                                | ~                                                                                                    |                           |                             |
|               | Girone                                         | A                                                                                                    |                                                                                                    |                           | and the second second       |
|               | Gionata                                        | Seleziona Giomata 💌                                                                                            |                                                                                                    |                           |                             |
|               | Partita                                        |                                                                                                    |                                                                                                    |                           |                             |
|               | Carica il tuo file:                            |                                                                                                    | Sfoglia                                                                                                    |                           |                             |
|               |                                                |                                                                                                    |                                                                                                    |                           |                             |
|               |                                                | inserisci                                                                                                    |                                                                                                    |                           |                             |
|               |                                                |                                                                                                    |                                                                                                    |                           | and the second second       |
|               |                                                |                                                                                                    |                                                                                                    |                           |                             |
|               |                                                |                                                                                                    |                                                                                                    |                           |                             |
|               |                                                |                                                                                                    |                                                                                                    |                           |                             |
|               |                                                |                                                                                                    |                                                                                                    |                           |                             |
|               | Copyrigi                                       | it © 2012 - BERQUI S.r.I V.Ie Giovanni da Cermenate, 68 - 20141 M<br>Made in Bergui.IT                         | ilano Tel. 02.8465352 Fax 02.89                                                                                 | 502530 - P1 09855820156   |                             |
|               |                                                |                                                                                                    |                                                                                                    |                           |                             |
| leftes,       |                                                |                                                                                                    |                                                                                                    |                           |                             |
|               |                                                |                                                                                                    |                                                                                                    |                           |                             |
|               |                                                |                                                                                                    |                                                                                                    |                           |                             |
|               |                                                |                                                                                                    |                                                                                                    |                           |                             |
|               |                                                |                                                                                                    |                                                                                                    |                           |                             |
| -             |                                                |                                                                                                    |                                                                                                    | 0                         | De la com                   |

| C Arbitro - Im  | ivio Referti Arbitrali - Windows Inter      | rnet Explorer                                                                                                    |                                                     |                           |                               |
|-----------------|---------------------------------------------|----------------------------------------------------------------------------------------------------|-----------------------------------------------------|---------------------------|-------------------------------|
| 00- [           | 1 http://locahost/FIGC/arbitro/arbitro.php? | Camp=EC_ECCELLENZA prod8/Gk=A8/NC=Rossi Marix8/te=33512345/                                                                                                    | 68æm=mario.rossi@lbero.it                           | 💌 🗟 😽 🗙 🚷 Google          | <b>\</b>                      |
| File Modifica   | Visualizza Preferiti Strumenti ?            | 🗙 👰 Nusphere PhpED 👻 🍙 Debug 💌 🍰 Profile                                                                                                    |                                                     |                           |                               |
| 🚖 Preferiti 🛛 👔 | 🏉 Arbitro - Invio Referti Arbitrali         |                                                                                                    |                                                     | 🐴 • 📾 • 🖂 🖶 • Pagina •    | Sicurezza • Strumenti • 🕢 • 🔭 |
|                 |                                             |                                                                                                    |                                                     |                           |                               |
|                 | Logout                                      | the second second second second second second second second second second second second second second second s                                                                                                    | Margin and a second second                          |                           |                               |
|                 |                                             |                                                                                                    |                                                     |                           |                               |
|                 |                                             |                                                                                                    |                                                     |                           |                               |
|                 | Numero Matricola                            | x86253                                                                                                    |                                                     |                           |                               |
|                 | Cognome Nome                                | Rossi Mario                                                                                                    |                                                     |                           |                               |
|                 | Numero Cellulare                            | 335123456                                                                                                    |                                                     |                           |                               |
|                 | E-Mail                                      | mario.rossi@libero.it                                                                                                    |                                                     |                           |                               |
|                 | Recupero                                    |                                                                                                    |                                                     |                           |                               |
|                 | Campionato                                  | ECCELLENZA prod                                                                                                    | ×                                                   |                           |                               |
|                 | Girone                                      | A                                                                                                    |                                                     |                           |                               |
|                 | Gionata                                     | Seleziona Giornata 💌                                                                                                    |                                                     |                           |                               |
|                 | Partita                                     |                                                                                                    |                                                     |                           |                               |
|                 | Carica il tuo file:                         |                                                                                                    | Sfoglia                                             |                           |                               |
|                 |                                             | Company of the local division of the local division of the local d |                                                     |                           |                               |
|                 |                                             | insertion and the second second second second second second second second second second second second second s                                                                                                    |                                                     |                           |                               |
|                 |                                             |                                                                                                    |                                                     |                           |                               |
|                 |                                             |                                                                                                    |                                                     |                           |                               |
|                 |                                             |                                                                                                    |                                                     |                           |                               |
|                 |                                             |                                                                                                    |                                                     |                           |                               |
|                 | Canad                                       |                                                                                                    |                                                     | PENDER D 1 00055020156    |                               |
|                 | Cupying                                     | Int © 2012 - BERQUI S.L Vie Glovanni da Cemienale, de - 2<br>Made in 1                                                                                                    | 20141 Milano Tel: 02 8465352 Fax 02.88<br>Bergui IT | 9502530 - P1: 09855820156 |                               |
|                 |                                             |                                                                                                    |                                                     |                           |                               |
|                 |                                             |                                                                                                    |                                                     |                           |                               |
|                 |                                             |                                                                                                    |                                                     |                           |                               |
|                 |                                             |                                                                                                    |                                                     |                           |                               |
|                 |                                             |                                                                                                    |                                                     |                           |                               |
|                 |                                             |                                                                                                    |                                                     |                           |                               |
| Fine            |                                             |                                                                                                    |                                                     | 🚱 Internet                | <i>€</i> • € 100% •           |

## Slide 9 Text Captions: Compare l'elenco delle giornate relave al girone selezionato

| C Arbitro - Inv | io Referti Arbitrali - Windows Interr                                    | iet Explorer                                                                                                    |                                                   |                                                   |                          |
|-----------------|--------------------------------------------------------------------------|----------------------------------------------------------------------------------------------------|---------------------------------------------------|---------------------------------------------------|--------------------------|
| 00 · E          | http://localhost/FIGC/arbitro/arbitro.php?Cr                             | smp=EC_ECCELLENZA prod&Gr=A&NC                                                                                                    | I=Rossi Mario&e=335123456&em=mario.rossi@lbero.it | 💌 🖾 [47] [×] 🛃 Google                             | [ <b>/</b> ]             |
| File Modifica   | Visualizza Preferiti Strumenti ?                                         | X 🔕 Nusphere PhpED 🔹                                                                                                    | 🍺 Debug 🔹 🎁 Profile                               |                                                   |                          |
| 🙀 Preferiti 🛛 👔 | 🖗 Arbitro - Invio Referti Arbitrali                                      |                                                                                                    |                                                   | 🏠 🔹 🖾 👘 👻 🚔 Pagina + Sicure                       | izza • Strumenti • 🕢 • 🎽 |
|                 | Logout<br>Numero Matricola<br>Cognome Nome<br>Numero Cellulare<br>E-Mail | x86253<br>Rossi Mario<br>335123456<br>mario.rossi@libero.it                                                                                             |                                                   |                                                   |                          |
|                 | Recupero                                                                 |                                                                                                    |                                                   |                                                   |                          |
|                 | Campionato<br>Girone<br>Gionata<br>Partita<br>Carica II tuo file:        | ECCELLENZA prod<br>A ★<br>Seleziona Giomata ★<br>Seleziona Giomata ▲<br>1A<br>2A<br>3A<br>4A<br>5A<br>5A<br>5A<br>5A<br>5A<br>5A<br>5A<br>5A<br>5A<br>5 | Insensci                                          | Stoglia.<br>52 Fax 02.89502530 - P I. 09855820156 |                          |
|                 |                                                                          | 12R 💌                                                                                                    |                                                   |                                                   |                          |

Text Captions: Selezionare il numero della giornata "A = Andata, R = Ritorno"

| C Arbitro - I | Invio Referti Arbitrali - Windows Inter         | net Explorer                                                                                                    |                                                             |                           |                              |                           |
|---------------|-------------------------------------------------|----------------------------------------------------------------------------------------------------|-------------------------------------------------------------|---------------------------|------------------------------|---------------------------|
| <b>G</b> .    | 100 http://localhost/FIGC/arbitro/arbitro.php?C | amp=EC_ECCELLENZA prod&Gr=A&G                                                                                   | it=12A6NC=Rossi Mario8te=3351234568en                       | -mario.rossi@lbero.lt     | 💌 🗟 😽 🗙 🚰 Google             | ][P +]                    |
| File Modifica | a Visualizza Preferiti Strumenti ?              | X 🔕 Nusphere PhpED 🔹                                                                                            | 🕞 Debug 🔹 뤮 Profile                                         |                           |                              |                           |
| 🙀 Preferiti   | 🍘 Arbitro - Invio Referti Arbitrali             |                                                                                                    |                                                             |                           | 🏠 🔹 🔂 🕆 🖾 🍈 🔹 Pagina + Sicur | rezza • Strumenti • 🔞 • 🎽 |
|               |                                                 | 1999 - 1999 - 1999 - 1999 - 1999 - 1999 - 1999 - 1999 - 1999 - 1999 - 1999 - 1999 - 1999 - 1999 - 1999 - 1999 - |                                                             |                           |                              |                           |
|               | Logout                                          |                                                                                                    | and the second second                                       |                           |                              |                           |
|               |                                                 |                                                                                                    |                                                             |                           |                              |                           |
|               |                                                 |                                                                                                    |                                                             |                           |                              |                           |
|               | Numero Matricola                                | x86253                                                                                                    |                                                             |                           |                              |                           |
|               | Cognome Nome                                    | Rossi Mario                                                                                                    |                                                             |                           |                              |                           |
|               | Numero Cellulare                                | 335123456                                                                                                    |                                                             |                           |                              |                           |
|               | E-Mail                                          | mario.rossi@libero.it                                                                                           |                                                             |                           |                              |                           |
|               | Recupero                                        |                                                                                                    |                                                             |                           |                              |                           |
|               | Campionato                                      | ECCELLENZA prod                                                                                                 |                                                             | <b>v</b>                  |                              |                           |
|               | Girone                                          | A                                                                                                    |                                                             |                           |                              | A State of States         |
|               | Gionata                                         | 12A 💌                                                                                                    |                                                             |                           |                              |                           |
|               | Partita                                         | Seleziona Partita                                                                                               |                                                             | ×                         |                              |                           |
|               | Carica il tuo file:                             |                                                                                                    |                                                             | Stoglia                   |                              |                           |
|               |                                                 |                                                                                                    |                                                             |                           |                              |                           |
|               |                                                 |                                                                                                    | Insensci                                                    |                           |                              |                           |
|               |                                                 |                                                                                                    |                                                             |                           |                              | Land and the second       |
|               |                                                 |                                                                                                    |                                                             |                           |                              |                           |
|               |                                                 |                                                                                                    |                                                             |                           |                              |                           |
|               |                                                 |                                                                                                    |                                                             |                           |                              |                           |
|               |                                                 |                                                                                                    |                                                             | T-1 00 0 (05250 5-1 00 00 | 0500500 01 00055000456       |                           |
|               | Copyrig.                                        | IL® 2012 - BERQUI S.I.I V.Ie GIO                                                                                | Wanni da Cennenale, 68 - 2014 i Milano<br>Made in Berqui IT | Tel. 02.8465352 Fax 02.85 | JOU2030 - P1. 09800820100    |                           |
|               |                                                 |                                                                                                    |                                                             |                           |                              |                           |
|               |                                                 |                                                                                                    |                                                             |                           |                              |                           |
|               |                                                 |                                                                                                    |                                                             |                           |                              |                           |
|               |                                                 |                                                                                                    |                                                             |                           |                              |                           |
|               |                                                 |                                                                                                    |                                                             |                           |                              |                           |
|               |                                                 |                                                                                                    |                                                             |                           |                              |                           |
| Fine          |                                                 |                                                                                                    |                                                             | (                         | C Internet                   | - · · · · ·               |

| 🖉 Arbitro - Invio Re | eferti Arbitrali - Windows Inter        | net Explorer                                                                                                    |                                  |                               |                        |
|----------------------|-----------------------------------------|----------------------------------------------------------------------------------------------------|----------------------------------|-------------------------------|------------------------|
| 🔆 🕞 💌 🖻 http         | p://localhost/FIGC/arbitro/arbitro.php? | Camp=EC_ECCELLENZA prod8Gir=A≫=12A6NC=Rossi Mario8be=835123                                                      | 14568em=mario.rossi@libero.it    | 💌 🖻 😽 🗙 🛃 Google              | P-                     |
| File Modifica Visual | slizza Preferiti Strumenti ?            | 🗴 😡 Nusphere PhpED + 🍃 Debug 🔹 🎁 Profile                                                                         |                                  |                               |                        |
| 🚖 Preferiti 🏾 🏀 Arb  | bitro - Invio Referti Arbitrali         |                                                                                                    |                                  | 🚹 🔹 🔝 👘 💼 🔹 Pagina + Sicureza | za • Strumenti • 🕢 • 🎽 |
|                      |                                         |                                                                                                    |                                  |                               |                        |
|                      | Logout                                  | the state of the second second second second second second second second second second second second second se   | Sector States                    |                               |                        |
|                      |                                         |                                                                                                    |                                  |                               |                        |
|                      |                                         |                                                                                                    |                                  |                               |                        |
|                      | Numero Matricola                        | x86253                                                                                                    |                                  |                               |                        |
|                      | Cognome Nome                            | Rossi Mario                                                                                                    |                                  |                               |                        |
|                      | Numero Cellulare                        | 335123456                                                                                                    |                                  |                               |                        |
|                      | E-Mail                                  | mario.rossi@libero.it                                                                                            |                                  |                               |                        |
|                      | Recupero                                |                                                                                                    |                                  |                               |                        |
|                      | Campionato                              | ECCELLENZA prod                                                                                                  | ×                                |                               |                        |
|                      | Girone                                  | A                                                                                                    |                                  |                               |                        |
|                      | Gionata                                 | 12A 💌                                                                                                    |                                  |                               |                        |
|                      | Partita                                 | Seleziona Partita                                                                                                | ×                                |                               |                        |
|                      | Carica il tuo file:                     |                                                                                                    | Sfoglia                          |                               |                        |
|                      |                                         | and the second second second second second second second second second second second second second second second |                                  |                               |                        |
|                      |                                         |                                                                                                    |                                  |                               |                        |
|                      |                                         |                                                                                                    |                                  |                               |                        |
|                      |                                         |                                                                                                    |                                  |                               |                        |
|                      |                                         |                                                                                                    |                                  |                               |                        |
|                      |                                         |                                                                                                    |                                  |                               |                        |
|                      | Copyrid                                 | nte 2012 - BEROIII S.r.L - V le Giovanni da Cermenate 68 - 20141                                                 | Milano, Tel. 02 8465352 Fax 02 6 | 39502530 - P.I 09855820156    |                        |
|                      |                                         | Made in Berqui                                                                                                   |                                  | 10002000 1 1.0000000 100      |                        |
|                      |                                         |                                                                                                    |                                  |                               |                        |
|                      |                                         |                                                                                                    |                                  |                               |                        |
|                      |                                         |                                                                                                    |                                  |                               |                        |
|                      |                                         |                                                                                                    |                                  |                               |                        |
|                      |                                         |                                                                                                    |                                  |                               |                        |
|                      |                                         |                                                                                                    |                                  |                               |                        |
| Fine                 |                                         |                                                                                                    |                                  | Internet                      |                        |

Slide 12 Text Captions: Compare l'elenco delle partite relative alla giornata selezionata

| Image: State of the state of the state of the                                                                                               | C Arbitro - I | Invio Referti Arbitrali - Windows Inter       | et Explorer                                                                                                    |                                                                                                   |                                      |                     |
|----------------------------------------------------------------------------------------------------|---------------|-----------------------------------------------|----------------------------------------------------------------------------------------------------|---------------------------------------------------------------------------------------------------|--------------------------------------|---------------------|
| Markar Newskall     Image: Newskall     Image: Newskall <td><b>O •</b></td> <td>B http://localhost/FIGC/arbitro/arbitro.php?C</td> <td>amp=EG_ECCELLENZA prod8Gir=A8Gt=12A8NC=Rossi Ma</td> <td>riotte=3351234568em=mario.rossi@lbei</td> <td>ro.it 🔗 😫 🚧 🔀 Google</td> <td>[<b>/</b>]</td>                                                                                                    | <b>O •</b>    | B http://localhost/FIGC/arbitro/arbitro.php?C | amp=EG_ECCELLENZA prod8Gir=A8Gt=12A8NC=Rossi Ma                                                                                                    | riotte=3351234568em=mario.rossi@lbei                                                              | ro.it 🔗 😫 🚧 🔀 Google                 | [ <b>/</b> ]        |
| Image: With the state of the state of t                                                                                                    | File Modifica | i Visualizza Preferiti Strumenti ?            | 🗴 👰 Nusphere PhpED 🔹 ≽ Debug 🔹 🍰                                                                                                    | Profile                                                                                           |                                      |                     |
| Logott         Numero Matricola       w823         Cagonone Nome       Gosti Marie         Mumero Callulare       33123/5         E-Mall       monossile/Benera         Reupero       Image: Collulare         Cagonone Nome       Collulare         Garone Nome       Collulare         Garone Nome       Subconor Pathis         Garone Nome       Subconor Pathis         Garone Nome       Subconor Pathis         Garone Nome       Subconor Pathis         Garone Nome       Subconor Pathis         Garone Nome </th <th>🙀 Preferiti</th> <th>🍘 Arbitro - Invio Referti Arbitrali</th> <th></th> <th></th> <th>🏠 🔹 🖾 👘 🐑 Pagina + Sicurezza</th> <th>• Strumenti • 🕢 • »</th>                                                                                                    | 🙀 Preferiti   | 🍘 Arbitro - Invio Referti Arbitrali           |                                                                                                    |                                                                                                   | 🏠 🔹 🖾 👘 🐑 Pagina + Sicurezza         | • Strumenti • 🕢 • » |
| Numero Matricola       x8623         Cognome Nome       Rossi Manio         Numero Cellulare       3312346         E-Mail       manorossi@lbero.it         Recupero       Image: Collulare         Cignone       A         Gione       A         Articologian Paritia       Image: Collulare         Solitoria       IzA         Bartita       Solitorian Paritia         Solitoria       IzA         Buttes:       Solitorian Paritia         Solitoria       IzA         Buttes:       Solitorian Paritia         Solitorian Paritia       Solitorian Paritia         Solitoria       IzA         Buttes:       Solitorian Paritia         Solitorian Paritia       Solitorian Paritia         Solitorian Paritia       Solitorian Paritia         Solitorian Paritia       Solitorian Paritia         Solitorian Paritia       Solitorian Paritia         Solitorian Paritia       Solitorian Paritia         Solitorian Paritia       Solitorian Paritia         Solitorian Paritia       Solitorian Paritia         Solitorian Paritia       Solitorian Paritia         Solitorian Paritia       Solitorian Paritia         Solitorian Parit                                                                                                    |               | Logout                                        |                                                                                                    |                                                                                                   |                                      |                     |
| Cognome Nome Rossi Mario<br>Numero Cellulare 335123466<br>E-Mail mationossi @libero.it<br>Recupero<br>Campionato ECCELLENZA prod<br>Girone Common Common Comm                                                                    |               | Numero Matricola                              | x86253                                                                                                    |                                                                                                   |                                      |                     |
| Numero Cellulare       33:22456         E-Mail       maiorossi@ibero.it         Recupero                                                                                                    |               | Cognome Nome                                  | Rossi Mario                                                                                                    |                                                                                                   |                                      |                     |
| E-Mail mano restig/luber.d<br>Recupero<br>Campionato ECCELLENZA prod<br>Gione A<br>Gionata 12A<br>Partita Seleziona Partita<br>Carica il tuo file: Seleziona Partita<br>DUSTESE: VULANTERIO CALCIO (11/11/2012)<br>PENO (GRO-INVERUNO (11/11/2012)<br>PENO (GRO-INVERUNO (11/11/2012)<br>SEC CITEREO - MAGENATESE - VULANTERIO CALCIO (11/11/2012)<br>SEC CITEREO - MAGENATESE - VULANTERIO CALCIO (11/11/2012)<br>SEC CITEREO - MAGENATESE - VULANTERIO CALCIO (11/11/2012)<br>SEC CITEREO - MAGENATESE - VULANTERIO CALCIO (11/11/2012)<br>SEC CITEREO - MAGENATESE - VULANTERIO CALCIO (11/11/2012)<br>SEC CITEREO - MAGENATESE - VULANTERIO CALCIO SEL (11/11/2012)<br>SEC CITEREO - MAGENATESE - VULANTERIO CALCIO SEL (11/11/2012)<br>SEC CITEREO - MAGENATESE - VULANTERIO CALCIO SEL (11/11/2012)<br>SEC CITEREO - MAGENATESE - VULANTERIO CALCIO SEL (11/11/2012)<br>SEC CITEREO - MAGENATESE - VULANTERIO CALCIO SEL (11/11/2012)<br>SEC CITEREO - MAGENATESE - VULANTERIO CALCIO SEL (11/11/2012)<br>SEC CITEREO - MAGENATESE - VULANTERIO CALCIO SEL (11/11/2012)<br>SEC CITEREO - MAGENATESE - VUERNAN CALCIO SEL (11/11/2012)<br>SEC CITEREO - MAGENATESE - VUERNAN CALCIO SEL (11/11/2012)<br>SEC CITEREO - MAGENATESE - VUERNAN CALCIO SEL (11/11/2012)<br>SEC CITEREO - MAGENATESE - VUERNAN CALCIO SEL (11/11/2012)<br>SEC CITEREO - MAGENATESE - VUERNAN CALCIO SEL (11/11/2012)<br>SEC CITEREO - MAGENAN SEC - VERCIA ESE (11/11/2012)<br>SEC CITEREO - MAGENAN SEC - VERCIA ESE (11/11/2012)<br>SEC CITEREO - MAGENAN SEC - VERCIA ESE (11/11/2012)<br>SEC CITEREO - MAGENAN SEC - VERCIA ESE (11/11/2012)<br>SEC CITEREO - MAGENAN SEC - VERCIA ESE (11/11/2012)<br>SEC CITEREO - MAGENAN SEC - VERCIA ESE (11/11/2012)<br>SEC CITEREO - MAGENAN SEC - VERCIA ESE (11/11/2012)<br>SEC CITEREO - MAGENAN SEC - VERCIA ESE (11/11/2012)<br>SEC CITEREO - MAGENAN SEC - VERCIA ESE (11/11/2012)<br>SEC CITEREO - MAGENAN SEC - VERCIA ESE (11/11/2012)<br>SEC CITEREO - MAGENAN SEC - VERCIA ESE (11/11/2012)<br>SEC CITEREO - MAGENAN SEC - VERCIA ESE (11/11/2012)<br>SEC CITEREO - MAGENAN SEC - VERCIA ESE (11/11/2012)<br>SEC CITEREO - MAGENAN SEC - VERCIA ESE (11/11/2012)<br>SEC CIT |               | Numero Cellulare                              | 335123456                                                                                                    |                                                                                                   |                                      |                     |
| Recupero         Campionato       ECELLENZA prod         Gionata       Image: Campionato Campionato Campionate Campionate Campionate Campionato Campionate Campionate Campiona                                                                                                    |               | E-Mail                                        | mario.rossi@libero.it                                                                                                    |                                                                                                   |                                      |                     |
| Campionato       EUCLIENZA prod         Girone       A         Gionata       I2A         Partita       Seleziona Partia         Carica il tuo file:       Seleziona Partia         Bustiss:       VIELENCA (INT / 2012)         PROVINCES:       VIELANTERIO CALCIO (11/11/2012)         PROVINCE:       Soleziona Partia         Substass:       Soleziona Partia         Girone       Arconartes:         Alterico CVS:       Sols MSSOMMESS: CALCIO (11/11/2012)         PROVINCE:       Sols MSSOMMESS: CALCIO (11/11/2012)         PROVINCE:       Netter Province:         Sector:       Netter Province:         Sector:       Sols Sector:         PROVINCE:       VIELENCO CALCIO SEC.         PROVINCE:       VIELENCO AS D.         PROVINCE:       VIELENCO CALCIO SEC.         Sector:       Sector:         Sector:       Sector:         Sector:       Netter Province:         Sector:       Netter Province:         Sector:       Netter Province:         Viel:       Sector:         Viel:       Sector:         Viel:       Sector:         Viel:       Sector:         Viel:                                                                                                    |               | Recupero                                      | E COSTI ENTA and                                                                                                    |                                                                                                   |                                      |                     |
| Girohe A M<br>Gionata I2<br>Partita Seleziona Partia<br>Carica il tuo file: AlcohartEse: viLLANTERIO CALCIO (11/11/2012)<br>ATCENTESE: viLLANTERIO CALCIO (11/11/2012)<br>FUESTO - INVERUNO (11/11/2012)<br>PRO VIGES: VIGEVANO SUADESE: AMRINATE NIZZOLINA (11/11/2012)<br>RONCALLI - GARLASCO A S.D. (11/11/2012)<br>SB C. OLITERPO- MAGENTA (11/11/2012)<br>SE STESE CALCIO - UNION VILLA CASSANO (11/11/2012)<br>SE STESE CALCIO - UNION VILLA CASSANO (11/11/2012 |               | Campionato                                    | ECCELLENZA prod                                                                                                    | ×                                                                                                 |                                      |                     |
| Glonata       Iza         Partita       Seleziona Partia         Carica il tuo file:       ArconArtESE - VILLATTERIO CALCIO (11/11/2012)       Stoglia.         Distesse Videovano Successe e Adeloni St. (11/10/2012)       Stoglia.         Provide/Videovano Successe:       Normali (11/10/2012)       Stoglia.         Provide/Videovano Successe:       Normali (11/10/2012)       Stoglia.         Provide/Videovano Successe:       Normali (11/10/2012)       Stoglia.         Stresse:       Comparison of the Successe:       Normali (11/10/2012)       Stoglia.         Stresse:       Comparison of the Successe:       Normali (11/10/2012)       Stoglia.         Stresse:       Comparison of the Successe:       Normali (11/10/2012)       Stoglia.         Stresse:       Comparison of the Successe:       Normali (11/10/2012)       Stoglia.         Stresse:       Column (11/10/2012)       Stresse:       Normali (11/10/2012)         Stresse:       Column (11/10/2012)       Stresse:       Normali (11/10/2012)         Stresse:       Column (11/10/2012)       Stresse:       Normali (11/10/2012)         Stresse:       Column (11/10/2012)       Stresse:       Normali (11/10/2012)         Stresse:       Column (11/10/2012)       Stresse:       Normali (11/10/2012)       Normali                                                                                                    |               | Girone                                        |                                                                                                    |                                                                                                   |                                      |                     |
| Partitia Seleziona Partia<br>Carica il tuo file: ARCONATESE VILLANTERIO CALCIO (11/11/2012)<br>ATRETISES (SERVINO SUDIBUSCIMUSSE CALGIONTI/11/2012)<br>DE ENECRO - INVERUNO (11/11/2012)<br>PRO VIGEVANO SULADEDES - MARNATE NE NZZOLIVA (11/11/2012)<br>RONCALLI - GARLASCO AS D. (11/11/2012)<br>SESTESE CALCIO - UNION VILLA CASSANO (11/11/2012)<br>SESTESE CALCIO - UNION VILLA CASSANO (11/11/2012)<br>SESTESE CALCIO - UNION VILLA CASSANO (11/11/2012)<br>SESTESE CALCIO - UNION VILLA CASSANO (11/11/2012)<br>SESTESE CALCIO - UNION VILLA CASSANO (11/11/2012)<br>SESTESE CALCIO - UNION VILLA CASSANO (11/11/2012)<br>SESTESE CALCIO - UNION VILLA CASSANO (11/11/2012)<br>SESTESE CALCIO - UNION VILLA CASSANO (11/11/2012)<br>SESTESE CALCIO - UNION VILLA CASSANO (11/11/2012)<br>SETTMO MILANESE - VERGIATESE (11/11/2012)<br>Marke in Bergal IT                                                                                                    |               | Gionata                                       | Salaziano Bastito                                                                                                    |                                                                                                   |                                      |                     |
| Copyright © 2012 - BERQUI S r.L - V.le Giovanni da Cermenale, 68 - 20141 Milano Tel. 02.8465352 Fax 02.09502530 - P.I. 090556220156<br>Masie in Biengu IT                                                                                                    |               | Parita<br>Carica il tuo file:                 | Seleziona Paritia<br>Seleziona Paritia<br>ARCONATESE - VILLANTERIO CALCIO (11<br>ATLETICO (V S. SOL BIASOMMESE CAL<br>BUSTESE - VIGEVANO CALCIO S. R.L. (11/<br>FENEGRO- INVERUNO (11/11/2012)<br>PRO VIGEVANO SUARDESE - MARNATE<br>RONCALLI - GARLASCO AS D. (11/11/2012)<br>SESTESE CALCIO - UNION ULLA CASSAN<br>SETTIMO MILANESE - VERGIATESE (11/1 | 11/2012)<br>10 (11/11/2012)<br>1/2012)<br>NIZZOLINA (11/11/2012)<br>0 (11/11/2012)<br>/2012)<br>- | Słoglia.                             |                     |
|                                                                                                    |               | Copyright                                     | të 2012 - BERQUI S.r.J V.le Giovanni da Cormena<br>I                                                                                                    | e, 68 - 20141 Milano Tel. 02.846535:<br>Lade in Bengul IT                                         | 2 Fax 02 89502530 - P.J. 09855620156 |                     |

Slide 13 Text Captions: Selezionare la partita Arbitrata

| 🖉 Arbitro - Invio Referti  | Arbitrali - Windows Intern         | et Explorer                                                                                                    |                                  |                     |
|----------------------------|------------------------------------|----------------------------------------------------------------------------------------------------|----------------------------------|---------------------|
| 🗿 🕞 🗢 🖻 http://loca        | alhost/FIGC/arbitro/arbitro.php?Ca | mp=EC_ECCELLENZA prod8Gr=A≫=12A8NC=Rossi Mario8te=3351234568em=mario.rossi@ibero.it                              | 💌 🗟 😽 🗙 🛃 Google                 | <mark>ا</mark> ۹    |
| File Modifica Visualizza   | Preferiti Strumenti ?              | X 🔘 Nusphere PhpED + 🍺 Debug 🔹 🎁 Profile                                                                         |                                  |                     |
| 🔆 Preferiti 🏉 Arbitro - Ir | nvio Referti Arbitrali             |                                                                                                    | 🐴 👻 📄 🗧 🚔 🔸 Pagina + Sicurezza - | • Strumenti • 🔞 • 🎽 |
|                            | Logout                             |                                                                                                    |                                  |                     |
|                            | Logout                             | and the second second second second second second second second second second second second second second second |                                  |                     |
|                            |                                    |                                                                                                    |                                  |                     |
|                            |                                    |                                                                                                    |                                  |                     |
| N                          | Numero Matricola                   | x86253                                                                                                    |                                  |                     |
| C                          | Cognome Nome                       | Rossi Mario                                                                                                    |                                  |                     |
| N                          | Numero Cellulare                   | 335123456                                                                                                    |                                  |                     |
|                            | E-Mail                             | mario.rossi@libero.it                                                                                            |                                  |                     |
|                            | Recupero                           |                                                                                                    |                                  |                     |
|                            | Campionato                         | ECCELLENZA prod                                                                                                  |                                  |                     |
|                            | Girone                             | A M                                                                                                    |                                  |                     |
|                            | Gionata                            | 12A                                                                                                    |                                  |                     |
|                            | Partita                            | ATLETICO C.V.S SOLBIASOMMESE CALCIO (11/11/2012)                                                                 |                                  |                     |
|                            | Carica il tuo file:                | Stoglia                                                                                                    | A                                |                     |
|                            |                                    |                                                                                                    |                                  |                     |
|                            |                                    |                                                                                                    |                                  |                     |
|                            |                                    |                                                                                                    |                                  |                     |
|                            |                                    |                                                                                                    |                                  |                     |
|                            |                                    |                                                                                                    |                                  |                     |
|                            |                                    |                                                                                                    |                                  |                     |
|                            | Copyright                          | © 2012 - BERQUI S.r.I V.Ie Giovanni da Cermenate, 68 - 20141 Milano Tel. 02.8465352 Fax 02                       | 2.89502530 - P.I. 09855820156    |                     |
|                            |                                    | Nade in Bergui.IT                                                                                                |                                  |                     |
|                            |                                    |                                                                                                    |                                  |                     |
|                            |                                    |                                                                                                    |                                  |                     |
|                            |                                    |                                                                                                    |                                  |                     |
|                            |                                    |                                                                                                    |                                  |                     |
|                            |                                    |                                                                                                    |                                  |                     |
|                            |                                    |                                                                                                    |                                  |                     |

Slide 14 Text Captions: Click il bottone per selezionare il referto da inviare

| 🦨 Arbitro - I | Invio Referti Arbitrali - Windows Inter       | net Explorer                             |                                                                                                    |                           |                        | <b>.</b> a X                 |
|---------------|-----------------------------------------------|------------------------------------------|----------------------------------------------------------------------------------------------------|---------------------------|------------------------|------------------------------|
| 00-           | E http://localhost/FIGC/arbitro/arbitro.php?C | anp=EC_ECCELLENZA prod&Gr=A≫=12A8        | NC=Rossi Mario8be=3351234568em=mario.ross                                                                                                    | i@lbero.lt 🛛 💌            | 😽 🗙 🛃 Google           | [ <b>/</b> ]                 |
| File Modifica | i Visualizza Preferiti Strumenti ?            | 🗴 👰 Nusphere PhpED 🔹 🍃 De                | ebug 🔹 🎁 Profile                                                                                                    |                           |                        |                              |
| 🙀 Preferiti   | 🏀 Arbitro - Invio Referti Arbitrali           |                                          |                                                                                                    | 6                         | • 🔝 · 🖃 👼 • Pagina • S | icurezza • Strumenti • 🕢 • 🎽 |
|               |                                               |                                          | A second second s |                           |                        |                              |
|               | Logout                                        |                                          |                                                                                                    |                           |                        |                              |
|               |                                               |                                          |                                                                                                    |                           |                        |                              |
|               |                                               |                                          |                                                                                                    |                           |                        |                              |
|               | Numero Matricola                              | x86253                                   |                                                                                                    |                           |                        |                              |
|               | Cognome Nome                                  | Rossi Mario                              |                                                                                                    |                           |                        |                              |
|               | Numero Cellulare                              | 335123456                                |                                                                                                    |                           |                        |                              |
|               | E-Mail                                        | mario.rossi@libero.it                    |                                                                                                    |                           |                        |                              |
|               | Recupero                                      |                                          |                                                                                                    |                           |                        |                              |
|               | Campionato                                    | ECCELLENZA prod                          | ×                                                                                                    |                           |                        |                              |
|               | Girone                                        | A 💙                                      |                                                                                                    |                           |                        |                              |
|               | Gionata                                       | 12A 💌                                    |                                                                                                    |                           |                        |                              |
|               | Partita                                       | ATLETICO C.V.S SOLBIASOM                 | MESE CALCIO (11/11/2012)                                                                                                    |                           |                        |                              |
|               | Carica il tuo file:                           |                                          |                                                                                                    | Stoglia                   |                        |                              |
|               |                                               |                                          |                                                                                                    |                           |                        |                              |
|               |                                               |                                          |                                                                                                    |                           |                        |                              |
|               |                                               |                                          |                                                                                                    |                           |                        |                              |
|               |                                               |                                          |                                                                                                    |                           |                        |                              |
|               |                                               |                                          |                                                                                                    |                           |                        |                              |
|               |                                               |                                          |                                                                                                    |                           |                        |                              |
|               | Copyrigi                                      | it © 2012 - BERQUI S.r.I V.le Giovanni d | ta Cermenate, 68 - 20141 Milano Tel. 02.84                                                                                                    | 65352 Fax 02.89502530 - 1 |                        |                              |
|               |                                               |                                          | Made in Berqui IT                                                                                                    |                           |                        |                              |
|               |                                               |                                          |                                                                                                    |                           |                        |                              |
|               |                                               |                                          |                                                                                                    |                           |                        |                              |
|               |                                               |                                          |                                                                                                    |                           |                        |                              |
|               |                                               |                                          |                                                                                                    |                           |                        |                              |
|               |                                               |                                          |                                                                                                    |                           |                        |                              |
|               |                                               |                                          |                                                                                                    |                           |                        | وجديا المتعادي               |
| -             |                                               |                                          |                                                                                                    |                           | 0                      | 6 6                          |

| Arbitro - Inv   | vio Referti Ar | pitrali - Windows Inter                              | net Explorer                             |                      |                                                                                                    |                                  | <b>_</b> 3 ×            |
|-----------------|----------------|------------------------------------------------------|------------------------------------------|----------------------|----------------------------------------------------------------------------------------------------|----------------------------------|-------------------------|
| Selezionare il  | file da carica | re                                                   |                                          | ? 🛛                  | ossi Mario&te=335123456&em=mario.rossi@lbero.it                                                                                                    | 💌 😫 🛃 🗙 🛃 Google                 | <b>ا •</b> [ • ]        |
| Cerca in        | Download       | 1                                                    | - G 🕫 😕 🖽 -                              |                      | ▼ 📶 Profile                                                                                                    |                                  |                         |
|                 | 3063           |                                                      |                                          | 03102                |                                                                                                    | 📩 🛉 🛪 🔝 - 🖃 👼 + Pagina + Sicure: | zza • Strumenti • 🔞 • 🎽 |
| Documenti       | Changeset      | 1712                                                 |                                          | 24844                | and the second second se |                                  |                         |
| recenti         | CSIFata        | l_Conspiracy                                         |                                          | 13488                |                                                                                                    |                                  |                         |
|                 | ginko-kung     | fu                                                   |                                          | AF2.1                |                                                                                                    |                                  |                         |
| Desktop         | gp_win_rct     | _final<br>Sparkle Brush Set by kuris                 | sutaru                                   | ක් ajaxm<br>නිළුළ op |                                                                                                    |                                  |                         |
|                 | 325ECB1A       | 20110914_12-08-18_122230                             | _html_admin(1).pdf                       | ace3-:               |                                                                                                    |                                  |                         |
| Documenti       | 325ECB1A       | 20110914_12-08-18_122230<br>20110914_12-08-18_122230 | _html_admin(2).pdf<br>_html_admin(3).pdf | AOEP/                |                                                                                                    |                                  |                         |
| Ca              | 325ECB1A       | 20110914_12-08-18_122230                             | _html_admin.pdf                          | aTube                |                                                                                                    |                                  |                         |
| PCALESSAND      | 5150.rar       |                                                      |                                          | 🧐 aTube              |                                                                                                    |                                  |                         |
| RO              | 559ECB4/       | 20120923_12-09-25_00.28.                             | 57_referto.pdf                           | 🎯 aTube              |                                                                                                    |                                  |                         |
|                 | <              |                                                      |                                          | 2                    | And a state of the second second second second second second second second second second second second second s                                                                                                    |                                  |                         |
| Risorse di rete | Nome file:     |                                                      |                                          | Apri                 | ×                                                                                                    |                                  |                         |
|                 | Tipo file:     | Tutti i file (*.*)                                   | × .                                      | Annulla              |                                                                                                    |                                  |                         |
|                 | Gio            | nata                                                 | 124                                      |                      |                                                                                                    |                                  |                         |
|                 | Dar            | tita                                                 | ATLETICO CIVS - SOL                      |                      | E CALCIO (11/11/2012)                                                                                                    |                                  |                         |
|                 | r ai           |                                                      | ATEE HOO C.V.S. SOL                      | MASOWIWIEC           |                                                                                                    | 7                                |                         |
|                 | Çar            | ica il tuo file:                                     |                                          |                      | Stoglia                                                                                                    |                                  |                         |
|                 |                |                                                      |                                          |                      |                                                                                                    |                                  |                         |
|                 |                |                                                      |                                          |                      |                                                                                                    |                                  |                         |
|                 |                |                                                      |                                          |                      |                                                                                                    |                                  |                         |
|                 |                |                                                      |                                          |                      |                                                                                                    |                                  |                         |
|                 |                |                                                      |                                          |                      |                                                                                                    |                                  |                         |
|                 |                |                                                      |                                          |                      |                                                                                                    |                                  |                         |
|                 |                |                                                      |                                          |                      |                                                                                                    |                                  |                         |
|                 |                | Copyrig                                              | ht© 2012 - BERQUI S.r.I V.Ie (           | Siovanni da C        | ermenate, 68 - 20141 Milano Tel. 02.8465352 Fax 02.8                                                                                                    | 9502530 - P.I. 09855820156       |                         |
|                 |                |                                                      |                                          |                      | Made in Bergui IT                                                                                                    |                                  |                         |
|                 |                |                                                      |                                          |                      |                                                                                                    |                                  |                         |
|                 |                |                                                      |                                          |                      |                                                                                                    |                                  |                         |
|                 |                |                                                      |                                          |                      |                                                                                                    |                                  |                         |
|                 |                |                                                      |                                          |                      |                                                                                                    |                                  |                         |
|                 |                |                                                      |                                          |                      |                                                                                                    |                                  |                         |
|                 |                |                                                      |                                          |                      |                                                                                                    |                                  |                         |
| Fine            |                |                                                      |                                          |                      |                                                                                                    | 🚱 Internet                       | √2 • € 100% •           |

## Slide 16 Text Captions: The Selezionare il file da caricare dialog opens

Selezionare il referto

| 🧭 Arbitro - Inv                                                                                 | rio Referti Arb                                                                                                    | nitrali - Windows Intern                                                                                                    | et Explorer                                                                                                    |                                                                                                    |                                                 |                            |                 | X          |
|-------------------------------------------------------------------------------------------------|----------------------------------------------------------------------------------------------------|----------------------------------------------------------------------------------------------------|----------------------------------------------------------------------------------------------------|----------------------------------------------------------------------------------------------------|-------------------------------------------------|----------------------------|-----------------|------------|
| Selezionare il                                                                                  | file da caricar                                                                                                    | re                                                                                                    |                                                                                                    | ? 🛛                                                                                                    | ossi Mario&te=335123456&em=mario.rossi@lbero.it | 💌 🔯 🦛 🗙 🚮 Google           |                 | <b>P</b> - |
| Cerca in:                                                                                       | Download                                                                                                    |                                                                                                    | · 0 🔊 😕 🛄 -                                                                                                    |                                                                                                    | * ِ Profile                                     |                            |                 |            |
| Selezionare II<br>Cercain<br>Documenti<br>recenti<br>Documenti<br>PC-ALESSAND<br>Risore di rete | file da caricar<br>Download<br>Status<br>Download<br>Status<br>Collection<br>Download<br>Status<br>Collection<br>Download<br>Status<br>Collection<br>Status<br>Status<br>S | e<br>(712<br>(conspiracy)<br>fu<br>Jind<br>Sparke Bruch, Set, by Jurisu<br>11004 (120-816, 12230)<br>11004 (120-816, 12230)<br>11004 (120-816, 120-816, | Aru<br>Saru<br>Saru<br>S | C 03102     C 03102     C 0310     C 0310     C 0 | tos Harsde-3301236566m - Histo Josef8bbro J.    | 89502530 - PI. 09855820156 | reza - Srumerki | · · · ·    |
| Ene.                                                                                            |                                                                                                    |                                                                                                    |                                                                                                    |                                                                                                    |                                                 |                            | Q = 9.10        | 194 -      |

Slide 17 Text Captions: Click su Apri

| CArbitro - I  | Invio Referti Arbitrali - Windows Interi      | net Explorer                                                                                                    |                              |                   |
|---------------|-----------------------------------------------|----------------------------------------------------------------------------------------------------|------------------------------|-------------------|
| • @ €         | E http://localhost/FIGC/arbitro/arbitro.php?C | amp=EC_ECCELLENZA prod8Gir=A8Gt=12A8MC=Rossi Mario8te=3351234568em=mario.rossi@lbero.it                                                                                                    | 💌 🔛 🚧 🗙 🚮 Google             | P .               |
| File Modifica | i Visualizza Preferiti Strumenti ?            | 🗴 🔘 Nusphere PhpED 👻 🍺 Debug 🔹 🎁 Profile                                                                                                    |                              |                   |
| Preferiti     | 🖉 Arbitro - Invio Referti Arbitrali           |                                                                                                    | 🏠 🔹 🔝 👘 🔹 Pagina + Sicurezza | • Strumenti • 🔞 • |
|               |                                               |                                                                                                    |                              |                   |
|               | Logout                                        | the second second second second second second second second second second second second second second second se                                                                                                    |                              |                   |
|               |                                               |                                                                                                    |                              |                   |
|               |                                               |                                                                                                    |                              |                   |
|               | Numero Matricola                              | x86253                                                                                                    |                              |                   |
|               | Cognome Nome                                  | Rossi Mario                                                                                                    |                              |                   |
|               | Numero Cellulare                              | 335123456                                                                                                    |                              |                   |
|               | E-Mail                                        | mario.rossi@libero.it                                                                                                    |                              |                   |
|               | Recupero                                      |                                                                                                    |                              |                   |
|               | Campionato                                    | ECCELLENZA prod                                                                                                    |                              |                   |
|               | Girone                                        | A Martin Contraction of the second second se |                              |                   |
|               | Gionata                                       | 12A 💌                                                                                                    |                              |                   |
|               | Partita                                       | ATLETICO C.V.S SOLBIASOMMESE CALCIO (11/11/2012)                                                                                                    |                              |                   |
|               | Carica il tuo file:                           | D \Documenti\Download\325ECB1A20110914_12-08-18_122230_ Stoglia.                                                                                                    |                              |                   |
|               |                                               | Contraction of the second second second second second second second second second second second second second s                                                                                                    |                              |                   |
|               |                                               | Insensch                                                                                                    |                              |                   |
|               |                                               |                                                                                                    |                              |                   |
|               |                                               |                                                                                                    |                              |                   |
|               |                                               |                                                                                                    |                              |                   |
|               |                                               |                                                                                                    |                              |                   |
|               |                                               |                                                                                                    |                              |                   |
|               | Copyrigh                                      | nt © 2012 - BERQUI S.r.I V.Ie Giovanni da Cermenate, 68 - 20141 Milano Tel. 02.8465352 Fax 02.1<br>Made in Bergui.17                                                                                                    | 89502530 - P.I. 09855820156  |                   |
|               |                                               |                                                                                                    |                              |                   |
|               |                                               |                                                                                                    |                              |                   |
|               |                                               |                                                                                                    |                              |                   |
|               |                                               |                                                                                                    |                              |                   |
|               |                                               |                                                                                                    |                              |                   |
|               |                                               |                                                                                                    |                              |                   |
|               |                                               |                                                                                                    |                              |                   |

Slide 18 Text Captions: Click Inserisci

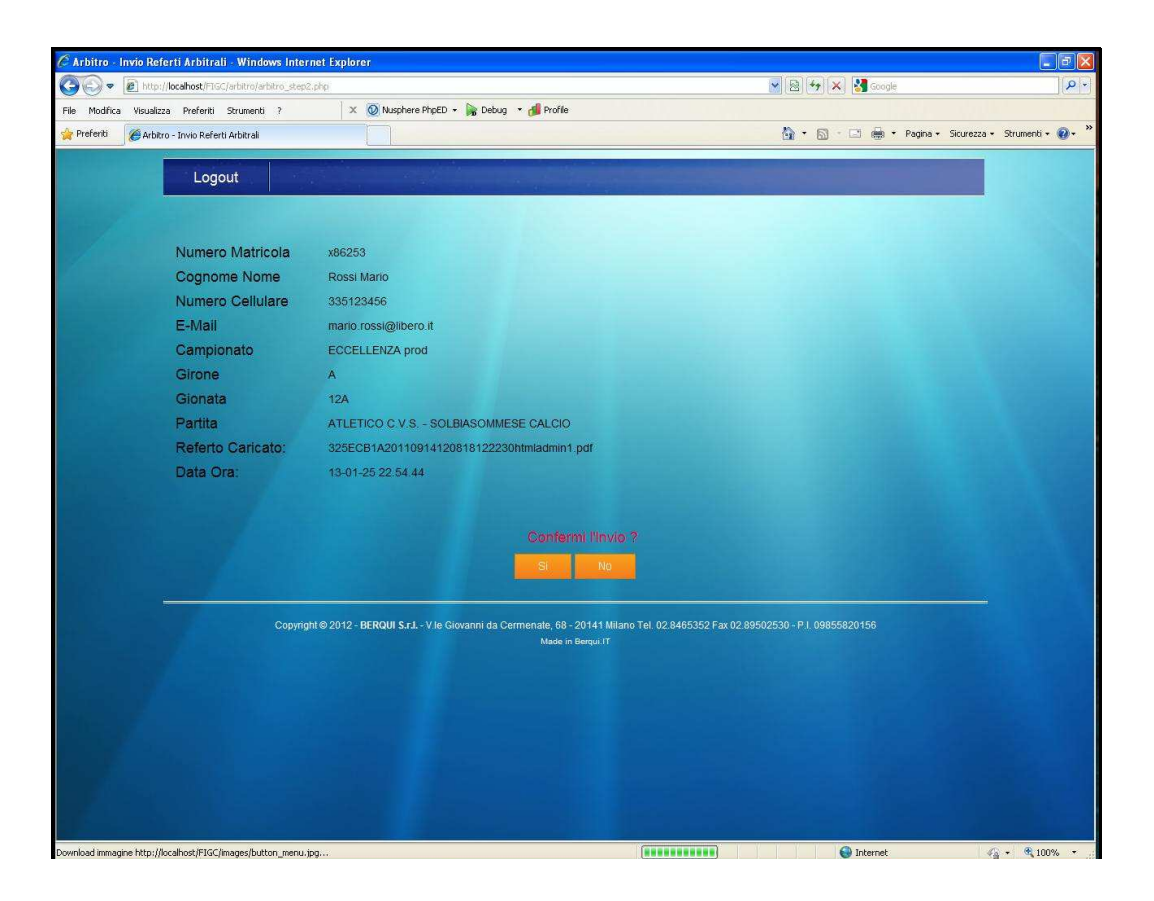

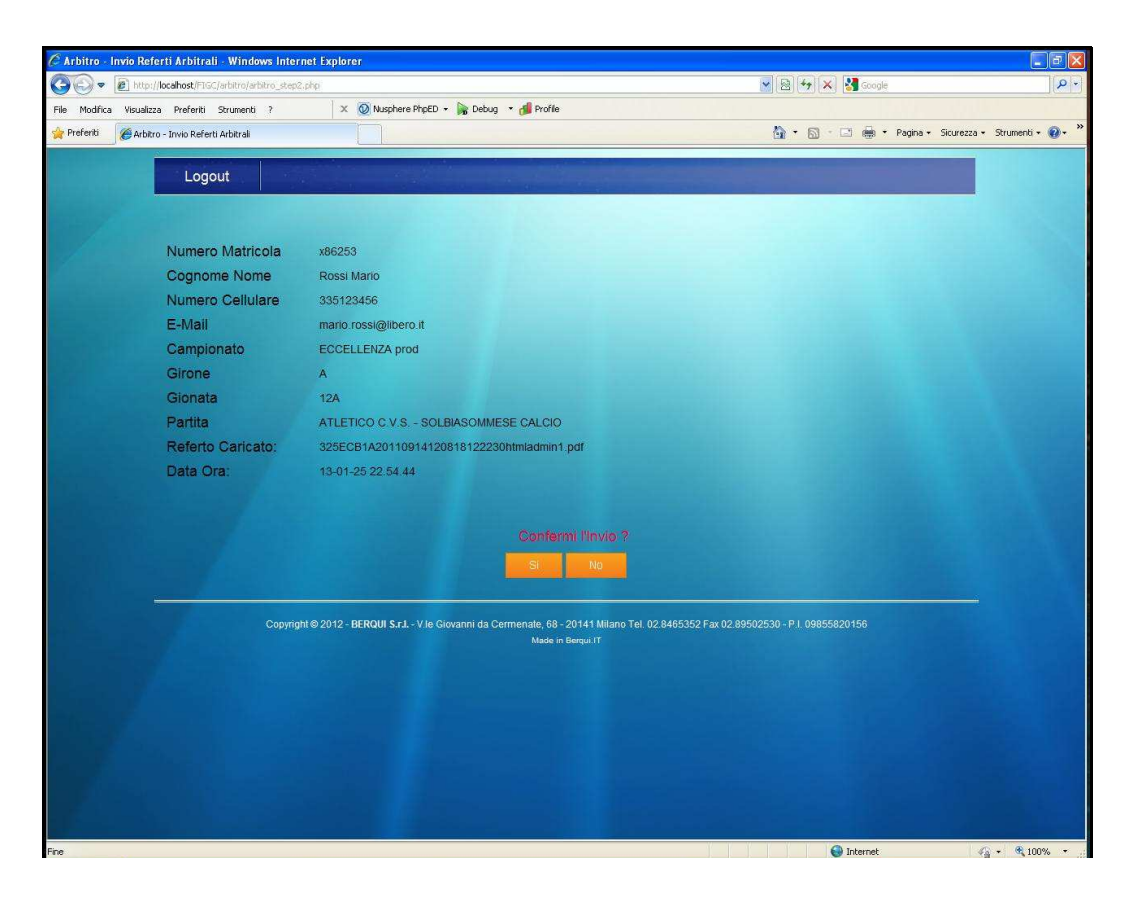

Text Captions: Compare la pagina di conferma Clicca Si per confermare l'invio o No per ricominciare

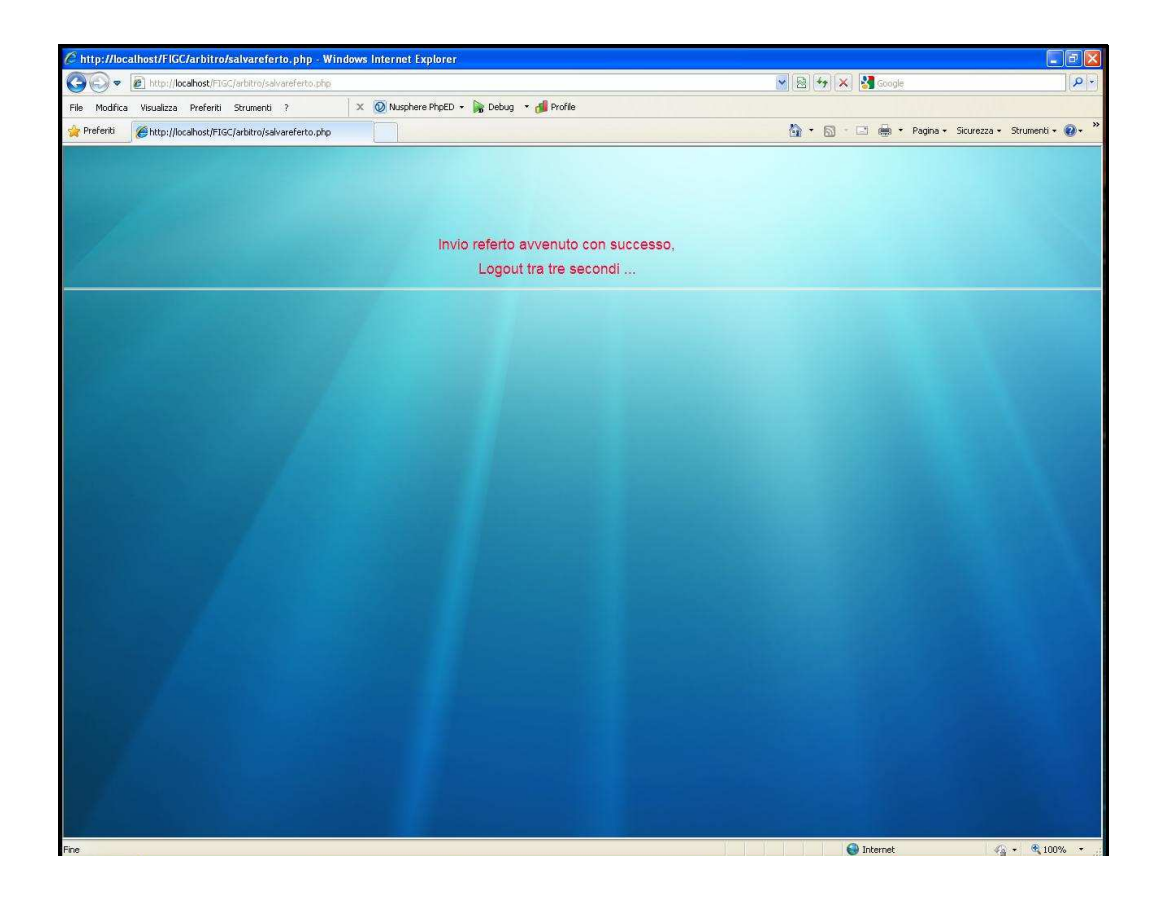

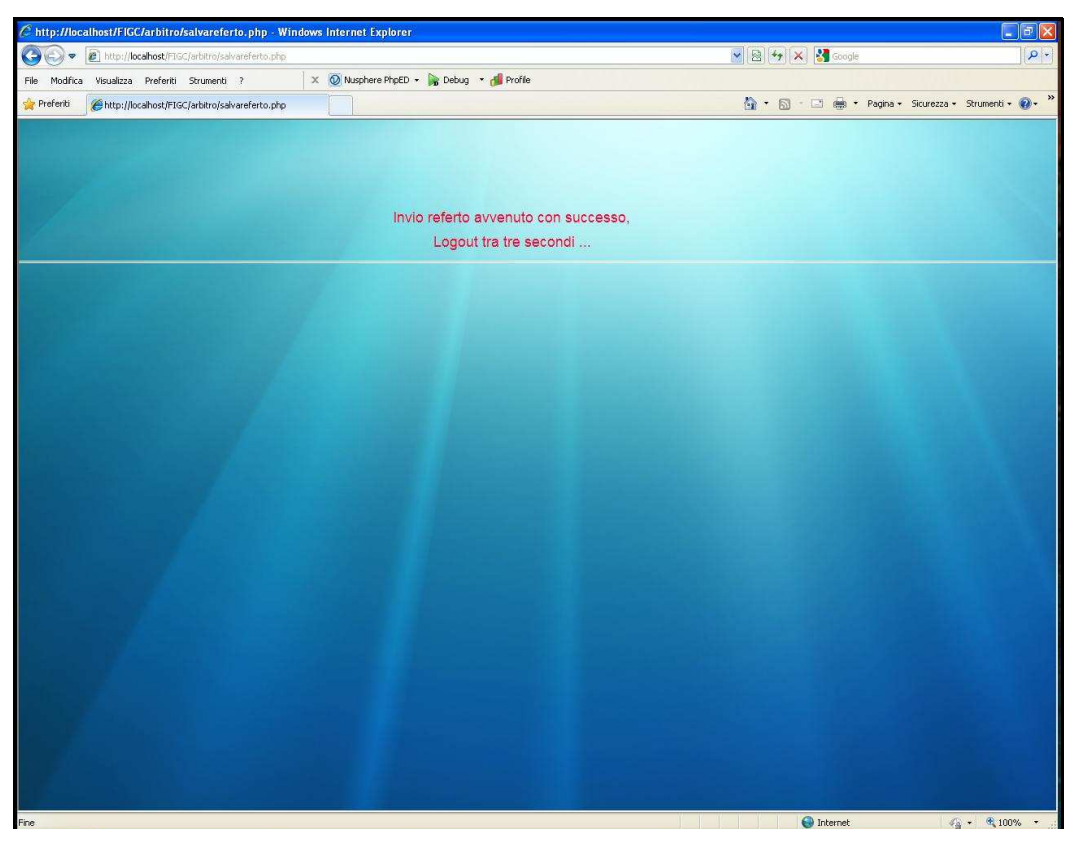

Slide 22 Text Captions: Appare la pagina di conferma invio